# **Conflict of Interest Training Registration**

(Individuals without WHOI Email)

- 1. Access this link: <u>https://www.citiprogram.org/</u>
- 2. At the top right click on "Register" (next to Help)

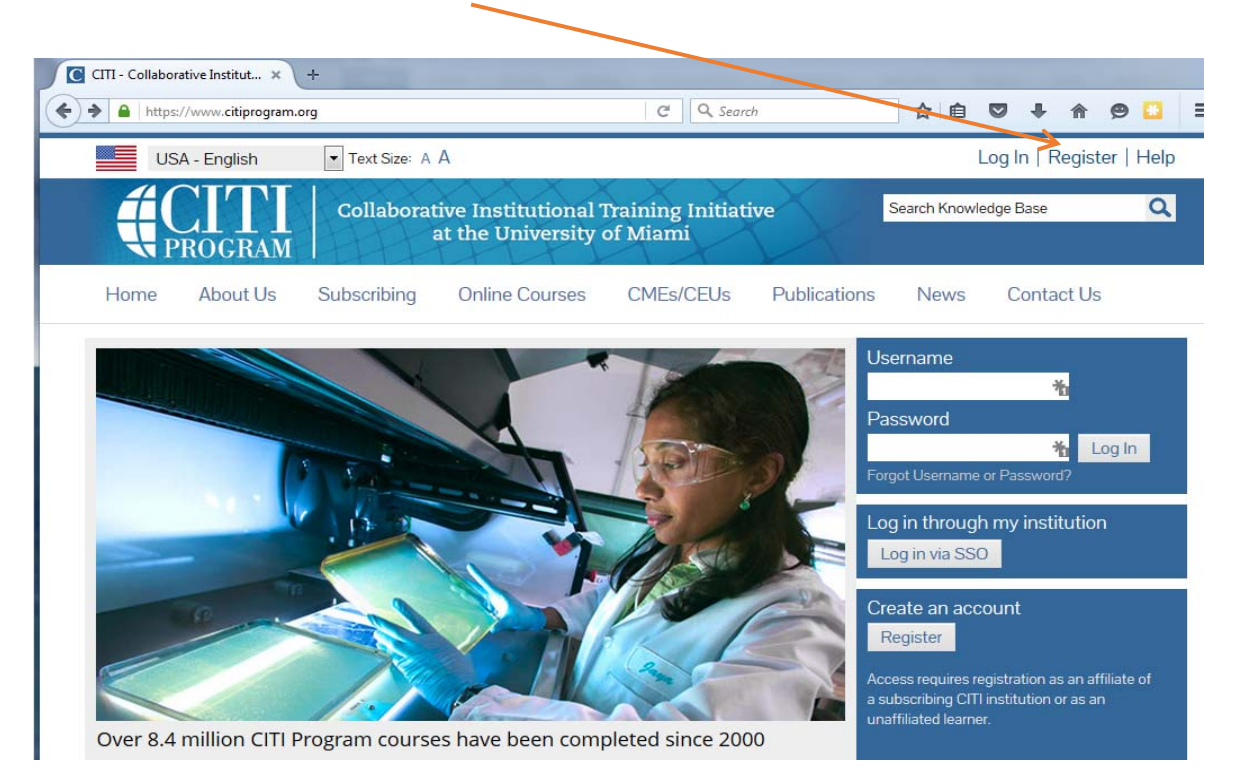

Under Select Your Organization Affiliation type in "Woods Hole Oceanographic Institution". It should pop up in a list of Organizations, select it then click Continue to Step 2.

| <b>(</b> | https://ww                                                                                                    | w.citiprogram.org/ii                              | ndex.cfm?pageID=1548 | kicat=0∾=0                              | C Q Searc                    | ch           | ☆ 自          |               | 😕 🖸 🗏       |
|----------|----------------------------------------------------------------------------------------------------|---------------------------------------------------|----------------------|-----------------------------------------|------------------------------|--------------|--------------|---------------|-------------|
|          | USA                                                                                                    | A - English                                       | ▼ Text Size: A       | А                                       |                              |              | I            | Log In   Regi | ster   Help |
|          |                                                                                                    | ROGRAM                                            | Collaborat           | tive Institutional<br>at the University | Training Initiat<br>of Miami | ive          | Search Knowl | edge Base     | Q           |
|          | Home                                                                                                    | About Us                                          | Subscribing          | Online Courses                          | CMEs/CEUs                    | Publications | News         | Contact L     | Js          |
|          | CITI - Lea<br>Steps: 1<br>You must                                                                                                    | arner Registra<br>2 3 4 5 6<br>make a selection b | tion<br>5 7<br>elow. |                                         |                              |              |              |               |             |
|          | Select Yo                                                                                                    | our Organization: E                               | on Affiliation       | name 😡                                  |                              |              |              |               |             |
|          | Can't find your institution? It may use Single Sign On. Check here. Can't find your institution? It may use Single Sign On. Check here. Can't find your institution? It may use Single Sign On. Check here. Can't find your institution? It may use Single Sign On. Check here. Can't find your institution? It may use Single Sign On. Check here. Can't find your institution? It may use Single Sign On. Check here. Can't find your institution? It may use Single Sign On. Check here. Can't find your institution? It may use Single Sign On. Check here. Can't find your institution? It may use Single Sign On. Check here. Can't find your institution? It may use Single Sign On. Check here. Can't find your institution? It may use Single Sign On. Check here. Can't find your institution? It may use Single Sign On. Check here. Can't find your organization, enter its name in the box above, then pick from the list of choices provided. If the selection is correct, click the "Continue to Step 2" button immediately below. To clear your selection and try again, click the "Search Again" button. |                                                   |                      |                                         |                              |              |              |               |             |
| >        | Continue                                                                                                    | to Step 2                                         | Search Again         |                                         |                              |              |              |               |             |
|          | Independ                                                                                                    | dent Learner l                                    | Registration         |                                         |                              |              |              |               |             |
|          | Use this option if you are paying for your courses. Click the button "Continue as Independent Learner" to affiliate as an Independent Learner.<br>This option is for persons not affiliated with a CITI Program subscriber organization, or who require content that their organization does not<br>provide. Fees apply. Credit card payment with American Express, Discover, MasterCard or Visa is required. Checks are not accepted.                                                                                                    |                                                   |                      |                                         |                              |              |              |               |             |
| (        | Continue                                                                                                    | as Independei                                     | nt Learner (Fees     | Apply)                                  |                              |              |              |               |             |

- 4. Step 2 requests that you enter your first and last name along with your email address.
  - Please enter your name here as you would like it to appear on your completion report received at the end of the course.
  - Ensure you use an email address that you can access so you can complete the registration process by verifying the email.
  - You can use any email address to register but we recommend not using your institutional email. The account belongs to you, the learner, and if you leave the institution you will still have access to the account if you use a non-institutional email. This means you can keep the same account and transfer credit if you affiliate with a new institution.
  - While not required, we do encourage entering a secondary email address. It will assist in the recovery of your account if you forget your username or password and no longer have access to your primary email address.

| Personal Information                                                  |                                                                                                    |                                        |
|-----------------------------------------------------------------------|----------------------------------------------------------------------------------------------------|----------------------------------------|
| * indicates a required field.                                         |                                                                                                    |                                        |
| * First Name                                                          | * Last Name                                                                                                    |                                        |
| * Email Address                                                       | * Verify email address                                                                                                    |                                        |
| We urge you to provide a second e<br>forget your username or password | email address, if you have one, in case messages are blocked or you lose the ab<br>d, you can recover that information using either email address. | ollity to access the first one. If you |
| 2000 0000000000000000000000000000000000                               | Marife assessment and address                                                                                                    |                                        |

5. At Step 3 you will choose a username and password for your account. Please follow the on screen instructions for the expected parameters of each field. Passwords are case sensitive.

During this step you will also select and answer a security question. This question will be used to assist in the recovery of your account if you have forgotten your username or password. Please select a question that is applicable to you and that you can comfortably answer for the tech support team.

|                                                                                       | na Passwora                                                                                                    |
|---------------------------------------------------------------------------------------|----------------------------------------------------------------------------------------------------|
| * indicates a required field.                                                         |                                                                                                    |
| Your username should consist<br>your username will be part of                         | t of 4 to 50 characters. Your username is not case sensitive; "A12B34CD" is the same as "a12b34cd". Once created, the completion report.                             |
| * User Name                                                                           |                                                                                                    |
|                                                                                       |                                                                                                    |
| Your password should consist                                                          | of 8 to 50 characters. Your password IS case sensitive; "A12B34CD" is not the same as "a12b34cd".                                                                    |
|                                                                                       |                                                                                                    |
| * Password                                                                            | * Verify Password                                                                                                    |
|                                                                                       |                                                                                                    |
|                                                                                       |                                                                                                    |
| Please choose a security quest<br>provide this answer to the se                       | tion and provide an answer that you will remember. NOTE: If you forget your login information, you will have to<br>ecurity question in order to access your account. |
| Please choose a security ques<br>provide this answer to the se<br>* Security Question | tion and provide an answer that you will remember. NOTE: If you forget your login information, you will have to<br>ecurity question in order to access your account. |

Continue to Step 4

6. **Step 4** collects demographic information. All information provided is voluntary. Use the blue information question marks for more information on specific categories.

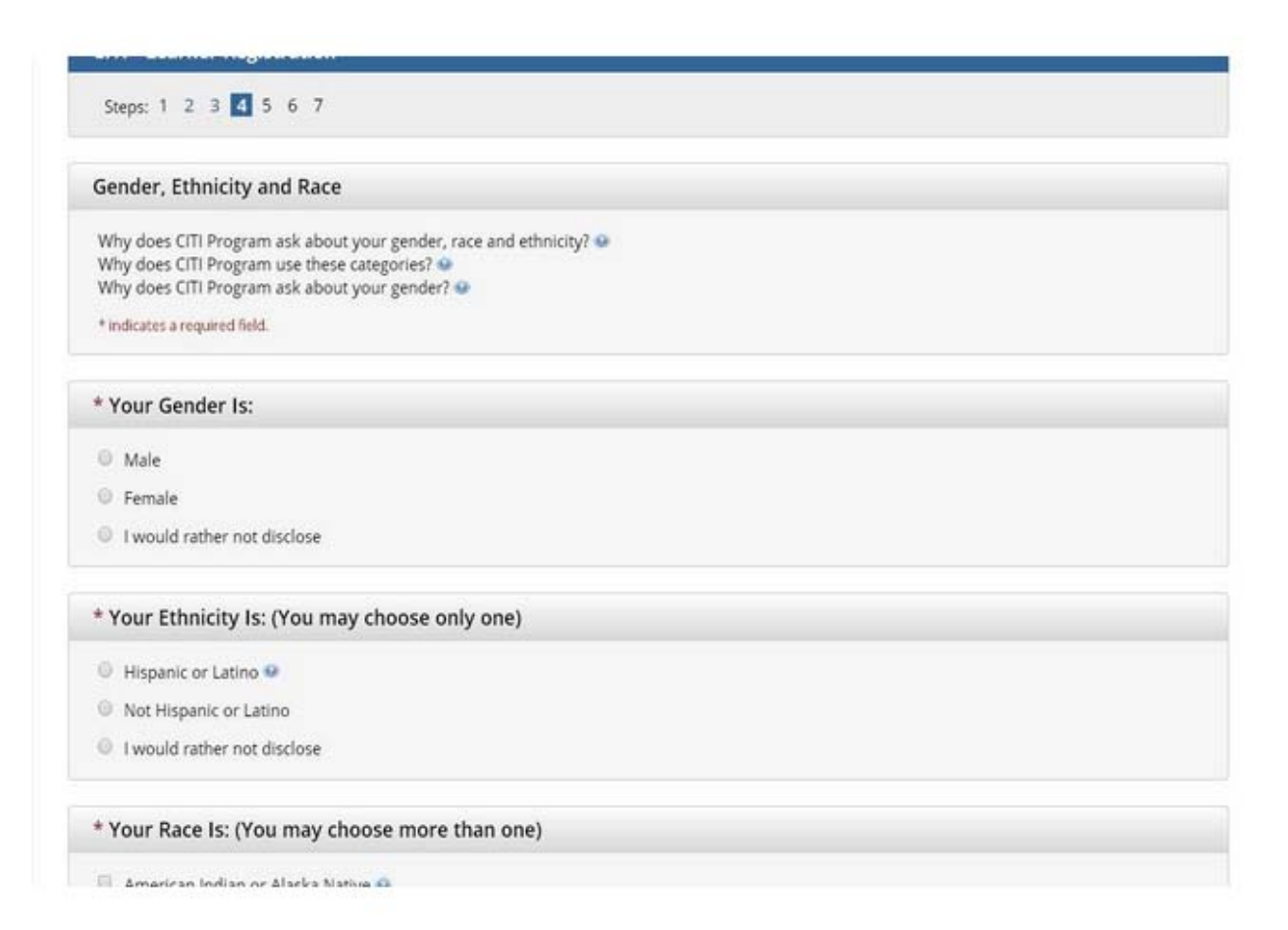

7. Professionals seeking credit for CITI Program courses can make their selection for Continuing Education credits during **Step 5**.

|                                                 | 60.                                                                                                    |
|-------------------------------------------------|----------------------------------------------------------------------------------------------------|
| Are you inte                                    | erested in the option of receiving Continuing Education Unit (CEU) credit for completed CITI Program                                                                                                    |
| ourses?                                         |                                                                                                    |
| ITI is pleased to<br>equirements.               | o offer CE credits and units for purchase to learners qualifying for CE eligibility while concurrently meeting their institutions training                                                                                                    |
| E credits/units<br>ertification are             | for physicians, psychologists, nurses, social workers and other professions allowed to use AMA PRA Category 1 credits for re-<br>available for most CITI courses – please see "Course List" link under the "CE Credits" tab on login page for details.                              |
| lease register<br>ottom of page.                | your interest for CE credits below by checking the "YES" or "NO" dots, and, when applicable, types of credits you wish to earn at<br>Please read texts entered for each option carefully.                                                                                           |
| At the start of<br>ACKNOWLED<br>available for y | your course, you will be prompted to click on a "CE Information" page link located at the top of your grade book and to VIEW and<br>SE accreditation and credit designation statements, learning objectives, faculty disclosures, types, number and costs of credits<br>our course. |
| @ Yes                                           |                                                                                                    |
| No                                              |                                                                                                    |
| The CE functio                                  | nality will not be activated for your course. Credits and units will therefore not be available to you for purchase after you start<br>ou can change your preference to "YES" before such time however by clicking on the "CE Credit Status" tab located at the top of              |

8. **Step 6** is Institution related information. Please fill out.

| CITI - Learner Registration - Wo | ods Hole Oceanographic Institution                         |
|----------------------------------|------------------------------------------------------------|
| Steps: 1 2 3 4 5 6 7             |                                                            |
| Please provide the following inf | ormation requested by Woods Hole Oceanographic Institution |
| * indicates a required field.    |                                                            |
| Language Preference              |                                                            |
| * Institutional email address    | 8                                                          |
| Gender 🔹                         |                                                            |
| Highest degree                   |                                                            |
| Employee Number                  |                                                            |
| * Department                     |                                                            |
| * Role in research               | •                                                          |
| Address Field 1                  |                                                            |
| Address Field 2                  |                                                            |
|                                  |                                                            |

9. The questions in Step 7 enroll you in CITI Program courses.

You may skip Question 1 (these are optional courses).

Question 2 – Would you like to take the Conflicts of Interest Course? <u>Choose Yes and then</u> <u>Complete Registration</u>.

Steps: 1 2 3 4 5 6 7

#### Select Curriculum

#### \* indicates a required field.

You will be provided a series of enrollment questions. Your responses will determine the curriculum for the courses you are going to take. Please read the questions carefully. Please read the responses carefully to make the best choice.

### **Question 1**

### **Responsible Conduct of Research**

Please make your selection below to receive the courses in the Responsible Conduct of Research.

Choose one answer

- Biomedical Responsible Conduct of Research Course
- Social and Behavioral Responsible Conduct of Research Course
- Physical Science Responsible Conduct of Research Course
- $\ensuremath{\mathbb O}$  Humanities Responsible Conduct of Research Course
- Responsible Conduct of Research for Engineers
- Responsible Conduct of Research for Administrators
- O Not at this time.

# **Question 2**

## Conflicts of Interest (COI)

Would you like to take the Conflicts of Interest course?

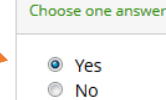

Complete Registration

10. Complete The Integrity Assurance Statement before beginning the course.

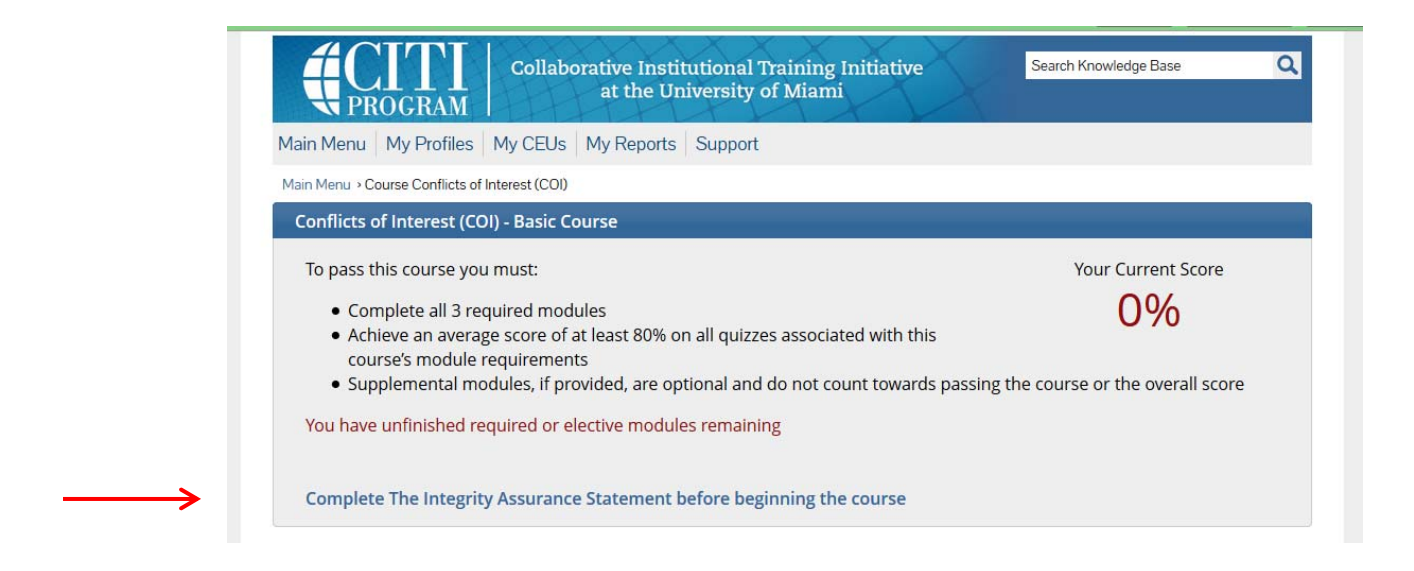

11. Complete the required modules. As you complete one module the next one will be available.

Main Menu > Course Conflicts of Interest (COI)

| Conflicts of Interest (COI) - Basic Course                                                                                                    |                                       |
|----------------------------------------------------------------------------------------------------|---------------------------------------|
| To pass this course you must:                                                                                                    | Your Current Score                    |
| <ul> <li>Complete all 3 required modules</li> <li>Achieve an average score of at least 80% on all quizzes associated with this course's module requirements</li> <li>Supplemental modules, if provided, are optional and do not count towards passing</li> </ul> | 0%<br>the course or the overall score |
| You have unfinished required or elective modules remaining                                                                                                    |                                       |

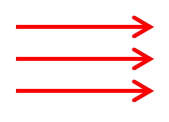

| Required Modules                                                                                                |                |          |  |  |  |
|----------------------------------------------------------------------------------------------------|----------------|----------|--|--|--|
|                                                                                                    | Date Completed | Score    |  |  |  |
| CITI Conflict of Interest Course - Introduction (COI-Basic) (ID: 15177)                                         | Incomplete     | 0/0 (0%) |  |  |  |
| Financial Conflicts of Interest: Overview, Investigator Responsibilities, and COI Rules (COI-Basic) (ID: 15070) | Incomplete     | 0/0 (0%) |  |  |  |
| Institutional Responsibilities as They Affect Investigators (COI-Basic) (ID: 15072)                             | Incomplete     | 0/0 (0%) |  |  |  |
|                                                                                                    |                |          |  |  |  |

| Supplemental Modules                                                                                                    |                |          |  |  |  |
|----------------------------------------------------------------------------------------------------|----------------|----------|--|--|--|
|                                                                                                    | Date Completed | Score    |  |  |  |
| NOTE: Supplemental modules are provided for general interest only. You DO NOT receive credit for completing these modules |                |          |  |  |  |
| Conflicts of Commitment and Conscience (COI-Basic) (ID: 15073)                                                            | Incomplete     | 0/0 (0%) |  |  |  |
| Institutional Conflicts of Interest (COI-Basic) (ID: 16765)                                                               | Incomplete     | 0/0 (0%) |  |  |  |